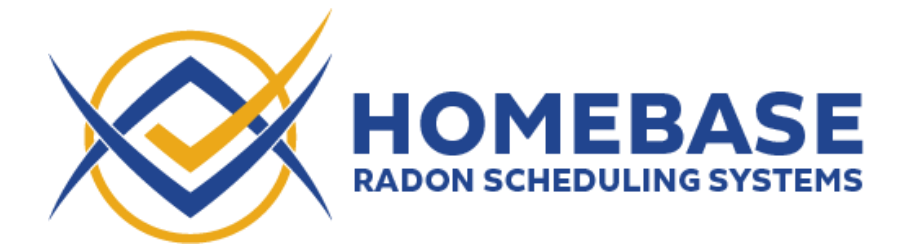

Steps to setting up integration with Nxt Inspekt

- 1) Add Inspector's Homebase as an integrator
  - a. Navigate in Nxt Inspekt to Integration -> Partners/Affiliates
  - b. Select Inspector's Homebase (at the bottom of the page)

|                                                                                                    |                                                                                                    | "'sers                               | - Feedback 💫             | ¢          |
|----------------------------------------------------------------------------------------------------|----------------------------------------------------------------------------------------------------|--------------------------------------|--------------------------|------------|
| Calendar Company Reports In                                                                                                    | Edit API Permission ×                                                                                                    |                                      | Create Order + Q         | uick Quote |
|                                                                                                    | Select Integrator *                                                                                                    |                                      |                          |            |
|                                                                                                    | ×Inspector's Homebase                                                                                                    |                                      |                          |            |
|                                                                                                    | Inspector's Homebase                                                                                                    |                                      |                          |            |
|                                                                                                    | ScribeWare                                                                                                    |                                      |                          |            |
|                                                                                                    |                                                                                                    |                                      |                          |            |
| -                                                                                                    |                                                                                                    |                                      |                          |            |
| Add +/ button above to manually add an Integrator.<br>rs will serve you through a value added service that uses you<br>c on the trash can to remove their access. Contact the integr | ur NXT data. By adding an integrator, you are agreeing to allow them access to all of your NXT data and to all<br>ator for more information and to find out about their service. | ow them to update and modify your NX | T data as per their serv | ce to      |
| 50 v entries                                                                                                    |                                                                                                    |                                      |                          |            |
| or IL Description                                                                                                    |                                                                                                    | Web Address                          | Phone Active<br>Number   | ۰.         |
|                                                                                                    |                                                                                                    |                                      |                          |            |
| available in table                                                                                                    |                                                                                                    |                                      |                          |            |
| ravailable in table<br>0 to 0 of 0 entries                                                                                                    |                                                                                                    |                                      |                          |            |
| available in table 0 to 0 of 0 entries                                                                                                    |                                                                                                    |                                      | Previous                 | Next       |

- 2) Create a username in Nxt Inspect
  - a. First Name: Homebase Last Name: Interface
  - b. Assign role as Inspector
  - c. Add Email & Activate Password

| Dashboard Calendar | Company Reports Int | egration Admin     | 1726 days left in<br>your FREE trial! | Create Order 🕂 Quick Quote 👁            |
|--------------------|---------------------|--------------------|---------------------------------------|-----------------------------------------|
| Users              |                     |                    |                                       |                                         |
| Appointment Table  | Appointment Tasks   | Service Agreements | Email Events SMS                      | Text Events File Repository             |
| Payment Methods    | Package Upgrades    | Users              | Mass Messaging                        |                                         |
| Status *           |                     |                    | Roles *                               |                                         |
| Active             |                     |                    | ✓ ×Inspector                          |                                         |
| First Name *       |                     |                    | Last Name *                           |                                         |
| Homebase           |                     |                    | Interface                             |                                         |
| Email Address      |                     |                    | Phone Number                          |                                         |
| doug@itstoday.net  |                     |                    | 6128753017                            |                                         |
| Profile Picture    |                     |                    | User Color                            | Use This Color On Calendar Appointments |
|                    |                     |                    | #ffeb3b                               | ✓ Use Color on Calendar                 |
|                    | $\sim$              |                    |                                       |                                         |

3) Once you've added us as an Integrator, please enter your Nxt Inspekt details and click "Verify Integration".

We'll run a few checks, then let you know if we were able to set up the integration.

Please note that the Company Name must exactly match the Company Name listed in Nxt Inspekt under Company -> Company Information

Due to API limitations, we require an email address and password to fully integrate Homebase with Nxt Inspekt. We recommend using the new Nxt user Homebase and associated email instead of using your main Nxt email address and password. Please make sure the new user you create has the first name "Homebase" with the last name "Interface", and can add/edit appointment subtasks.

In Homebase navigate to Manage -> Nxt Inspekt Integration

|                                                                                                    | Export to CSV                                                                                                    |                             |
|----------------------------------------------------------------------------------------------------|----------------------------------------------------------------------------------------------------|-----------------------------|
|                                                                                                    | Switch to a custom report                                                                                                    |                             |
|                                                                                                    | October 2021                                                                                                    |                             |
|                                                                                                    | Export Test Requests Export Monitor Data Export Client Addresses                                                                                                    |                             |
|                                                                                                    | Subscription Details                                                                                                    |                             |
|                                                                                                    | Organization Details                                                                                                    |                             |
|                                                                                                    | Organization Files                                                                                                    |                             |
|                                                                                                    | Calendar Settings                                                                                                    |                             |
|                                                                                                    | ISN Integration                                                                                                    |                             |
|                                                                                                    | Nxt Inspekt Integration                                                                                                    |                             |
|                                                                                                    | To integrate Homehawe with Nat Inspekt, please add "Inspector's Homehaw" as an Integrator from the latter<br>Partners/Alfiliates area of Nat Inspect. Once you've added us as an Integrator, please enter your Nat Inspect<br>to be home before and tick studie to execution to the new for added us that for any one if more more than the plant.                                                                                                    | gration -:<br>t details in  |
| Nxt Inspekt Integr                                                                                                    | To integrate Homebaue with Nut Impetit, please and "impetitor's Homebau" an an Integrator from the later<br>Potterce/Affiliates area of the Impetit. Once you've added us as an Integrator, please enter you'Nut Impetit<br>attion                                                                                                    | gration -:<br>t details it  |
| Nxt Inspekt Integri<br>To integrate H<br>Partners/Affilia<br>integration.                                                                                                    | To infeguate locarduarealth Nul Impets, please add "Impetsor's listentiate" an an interguator from the leter<br>Partners/Alfiliates area of Nat Impets. One you're added us as an intergrator, please entry you'Nul Impets<br>ation<br>mebaase with Nat Impets, Dines you're added us as an intergrator, please entre you'Nul Impets d'analisis<br>area of Nat Impets, Dines you're added us as an intergrator, please entre you'Nul Impets d'analis<br>area dick: "Verify Integration". We'll run a few checks, then let you know if we were able to set up the                                                                                                    | gration - :<br>t details i  |
| Nxt Inspekt Integr<br>To integrate H<br>Partners/Affilia<br>the boxes bedo<br>integration.<br>Company Name                                                                                                    | To infeguate licensbase with Nut Impets, please add "Impetsor's licensbase" are inferguate from the liter,<br>Partners/Alfiliates are at Nat Impets. One you're added us as a litergrado, please entry you'Nut Impets<br>ation<br>mebase with Nat Impets, Dines you're added us as an Integrator, please entry you Nat Impets d'analis<br>are and Nat Impets. One you're added us as an Integrator, please entry you Nat Impets d'analis<br>w and dick. 'Verify Integration'. We'll run a few checks, then let you know if we were able to set up the                                                                                                    | gnation - :<br>t details in |
| Nxt Inspekt Integr<br>To integrate H<br>Patners/Affilia<br>the boxes belo<br>integration.<br>Company Name<br>Company Name                                                                                       | To infrigute licensbase with Nul Impets, private add "Impetstor's Hamittane" and Infrigutator from the lister<br>Partners/Alfiliates area of Nat Impets. Once you're added us as an Infrigence, private enter your Nat Impetst<br>ation<br>methase with Nat Impetst, Dinase add "Impector's Homebase" as an Integrator from the Integration<br>ter area of Nat Impetst, Dinase add "Impector's Homebase" as an Integrator from the Integration<br>ter area of Nat Impetst, Dinase add "Impector's Homebase" as an Integrator from the Integration<br>w and click "Verify Integration". We'll run a few checks, then let you know if we were able to set up the                                                                                                    | gration - :<br>t details in |
| Nxt Inspekt Integr<br>To integrate H<br>The Droses below<br>integration.<br>Company Name<br>Company Name<br>Company Code                                                                                        | To integrate HomeSum with Nut Impets, please and "Impector's HomeSum" as an Integrator from the Inter<br>Partners/Alfiliates are at that Impets. Once you're added us as an Integrator, please enter your Nut Impets<br>ation<br>methase with Net Impetst, please add "Impector's HomeSum" as an Integrator from the Integration<br>tes are as of Nut Impetst. Once you're added us as an Integrator, please enter your Nut Impetst details in<br>w and dick "Verify Integration". We'll run a few checks, then let you know if we were able to set up the                                                                                                    | gration - :<br>t details in |
| Nxt Inspekt Integr<br>To integrate H<br>The brows bleft<br>integration.<br>Company Name<br>Company Name<br>Company Code                                                                                         | To integrate Increduter with Nut Impets, Uncer and "Impettor's Hametane" and Integrator from the litter<br>Partners/Alfiliates are at that Impets. Once you're added us as an Integrator, plone entry you Nut Impets<br>and the series of Nut Impets, Uncer you're added us as an Integrator from the Integration -<br>methane with Not Impets, Once you're added us as an Integrator from the Integration -<br>in the series of Nut Impets, Once you're added us as an Integrator plane entry you Nut Impets details in<br>w and disk "Verify Integration". We'll run a few checks, then let you know if we were able to set up the                                                                                                    | gration - :<br>t details in |
| Nxt Inspekt Integri<br>Dintegrate H<br>Datinerg/Affilia<br>He boxes bele<br>integration.<br>Company Name<br>Company Code<br>Company Code<br>Email Address                                                       | This intergrades hoursedware with the trappets, phone and "trappets for internative" and intergrades from the later<br>The Theorem 248000000000000000000000000000000000000                                                                                                    | gration                     |
| Nxt Inspekt Integr<br>To integrate H<br>PertnergAthilit<br>the biose biotechintegration.<br>Company Name<br>Company Code<br>Company Code<br>Email Address                                                       | The intergrader locaredwareabilit hold impected. Once you've address us an intergrader from the later<br>The The Process of the impected once you've address us an intergration proce enter your Net Impected<br>and the impected once and the impected once you've address us an intergration proce enter your Net Impected<br>and the impected once and the impected on the impected once and the impected once and the impected once | gation - 1                  |
| Nxt Inspekt Integr<br>To integrate H<br>Pertners/Athilic<br>the biobas<br>Company Name<br>Company Code<br>Company Code<br>Company Code<br>Email Address<br>Fasserd                                              | to infeguate loandwarvallt halt inspekt, please add "inspector's liannetaus" an an intergrator from the later<br>The The The The The The The The The The                                                                                                    | gnation                     |
| Nxt Inspekt Integr<br>o integrate H<br>Perners/Affilia<br>integration.<br>Company Name<br>Company Name<br>Company Code<br>Company Code<br>Company Code<br>Company Code<br>Email Address<br>Passeord<br>Password | to infeguate loansbarrakilt Nul trapekt, ploare add "trapestor's lixenstate" an an infeguator from the lister<br>Person (Validities and a like trapest. Once you're added us as an infeguator from the lister<br>and the series of the line of the line of  | gnation - 1                 |

Navigate in Nxt Inspekt to: Company->Company Information to Locate your Exact Company Name and Company Code as defined in Nxt Inspekt

| Dashboard                           | Calendar                                                           | Company   | Reports           | Integration                                              | Admin                  | 1726 day:<br>your FREE | s left in<br>E trial!   |
|-------------------------------------|--------------------------------------------------------------------|-----------|-------------------|----------------------------------------------------------|------------------------|------------------------|-------------------------|
| Company                             | Info                                                               |           |                   |                                                          |                        |                        |                         |
| Comp                                | any Information                                                    | Additio   | onal Services     | Agent                                                    | s/Parties              |                        | Agencies                |
|                                     | Taxes                                                              | Inventory | Items 🚔           | Your N                                                   | XT Invoice             |                        |                         |
| Com                                 | nonvint                                                            | formatio  | n n               |                                                          |                        |                        | Moh                     |
| Com                                 | pany Inf                                                           | formatio  | on<br>Compa       | any Code 🚱                                               |                        | ualit com              | Web<br>Compa            |
| Com<br><sub>Compar</sub><br>You     | pany Inf<br><sub>y Name *</sub><br>Ir Compa                        | formatic  | on<br>Compa       | any Code 😡<br>our Nxt Co                                 | <mark>od</mark> e      | spekt.com              | Web<br>Compa<br>http:// |
| Com<br>compar<br>You                | pany Inf<br><sub>y Name *</sub><br>Ir Compa                        | formatic  | Compa<br>Yo       | any Code 😒<br>Cur Nxt Co<br>ted States of Ame            | ode                    | spekt.com              | Compa<br>http://        |
| Compar<br>Compar<br>You<br>Street A | pany Inf<br><sub>y Name *</sub><br>ir Compa<br><sub>ddress *</sub> | formatic  | on<br>Compr<br>Yo | any Code @<br>Our Nxt Co<br>ted States of Ame<br>Apt./ : | ode<br>rica<br>Suite # | spekt.com              | Web<br>Compa<br>http:// |